附件

## 操作指引

1. 登陆四川政务服务网,使用一体化账号登陆

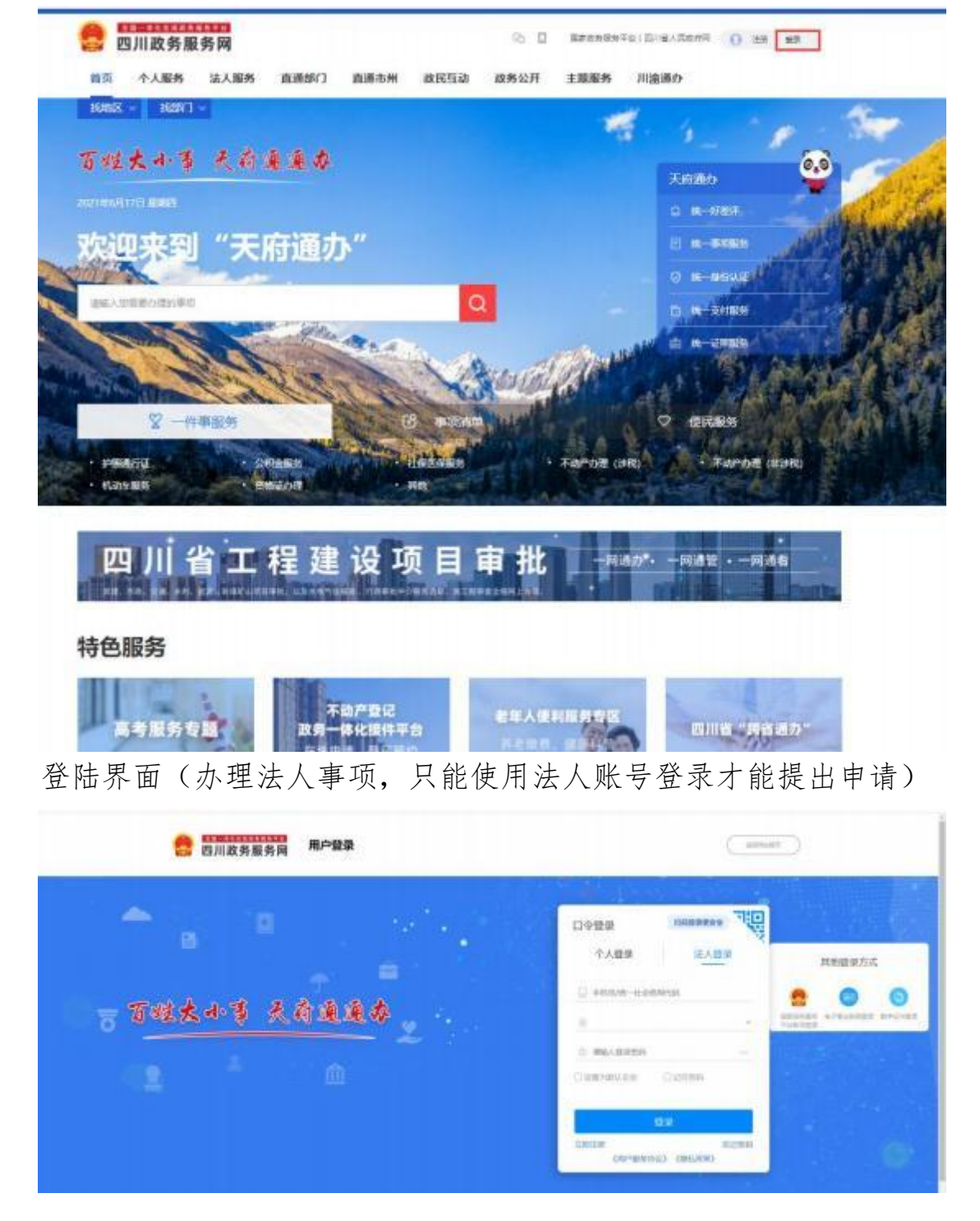

## 2. 在首页搜索需要办理的事项

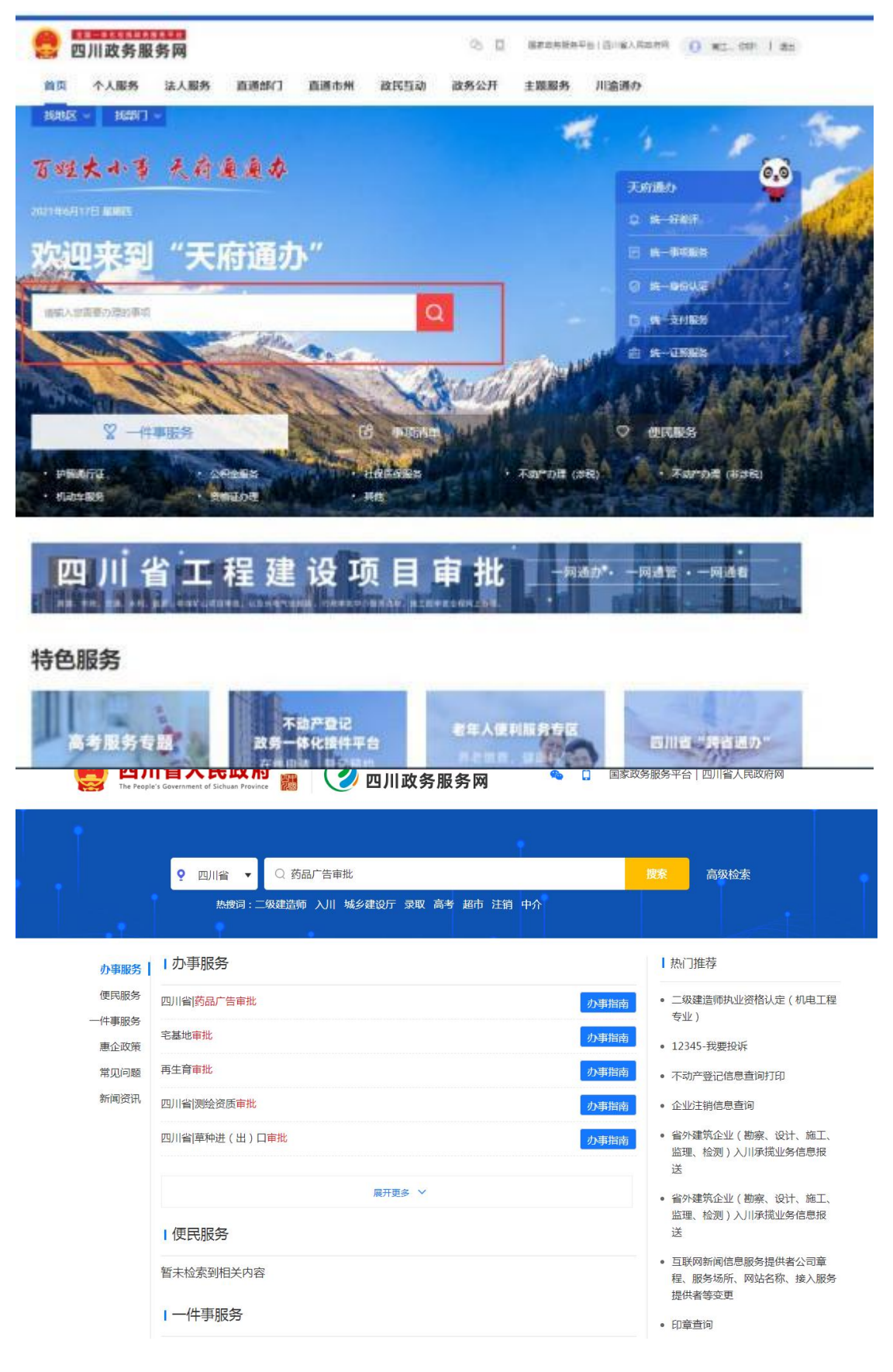

## 3. 点击进入需要办理事项的界面,点击在线申请

|   |                              |                          |             |                            | 国家政务服务平台 | 四川省人民政府 法 无障碍                                                                    | 登录 注册                           |
|---|------------------------------|--------------------------|-------------|----------------------------|----------|----------------------------------------------------------------------------------|---------------------------------|
|   | 🙆 四川省                        | 省人民政府 🖁                  |             | <sup>线政务服务平台</sup><br>务服务网 | 省 地区选择 🔻 | 输入搜索关键词。                                                                         |                                 |
|   | The respect to the           | and a second room of the |             | 515005115                  |          |                                                                                  |                                 |
|   | 首页 个                         | 人服务 法人服                  | 服务 直通部门     | 直通市州                       | 一件事服务 川洋 | 俞通办 工程建设项目审排                                                                     | 比                               |
|   | 药品广告'<br><sup>四川省药品监督管</sup> | 审批<br><sub>1356</sub>    | A           | SA                         | 2        |                                                                                  |                                 |
|   | 0次                           | 25 <sub>工作日</sub> 1      | .0 工作日      | () 满意度:100%                |          |                                                                                  |                                 |
| 1 | 到现场次数 清                      | <i>抗</i> 定办结时限 承证        | 诺办结时限       | 35人参与了评价                   |          |                                                                                  |                                 |
|   | 在线申请                         | 在线咨询                     | 好差评         |                            |          | ♥ 订阅   👱 下载                                                                      |                                 |
|   |                              |                          |             |                            |          |                                                                                  |                                 |
|   | 基本信息                         | 基本信息                     |             |                            |          |                                                                                  |                                 |
|   | 受理条件                         | 服务对象                     | 非法人企业、企业法人  |                            | 通办范围     | 全省                                                                               |                                 |
|   | 办理流程<br>收费标准                 | 办件类型                     | 承诺件         |                            | 办理形式     | 窗口办理、网上办理                                                                        |                                 |
|   | 设定依据                         | 法定办结时限                   | 25个工作日      |                            | 承诺办结时限   | 10个工作日                                                                           |                                 |
|   | 中介服务<br>常见问题                 | 法定时限办结说明                 | 自受理之日起,在法定期 | 限内力结                       | 承诺时限办结说明 | (1)受理:承诺时限:2个工作日。<br>诺时限:3个工作日。(3)决定:承<br>作日。(4)制证:承诺时限:2个工<br>颁发和送达:承诺时限:0个工作日。 | (2)审查:承<br>说进时限:3个工<br>汇作日。 (5) |
|   |                              | 是否收费                     | 否           |                            | 认证等级需求   | 实名认证                                                                             |                                 |
|   |                              | 计划生效日期                   | 无           |                            | 计划取消日期   | 无                                                                                |                                 |

4. 进入后登录后点击"在线办理"菜单,选择受理机构,输入要办理的事项名称或关键字,搜索事项,点击"在线办理"。

| 药品监督管理局行       | 行政审批系统                                                                    |                                       | a • 🕶 🕤 🗉 |
|----------------|---------------------------------------------------------------------------|---------------------------------------|-----------|
| 合 首页           | 合 在线力理 、                                                                  |                                       |           |
| 图 在线办理         |                                                                           |                                       |           |
| 圆 在办申请         | 受理机构 四川道药品监查管理局 × * 事项名称 广告                                               | Q. 1025. 0 #E                         |           |
| Ө 历史申请         | <ul> <li>▼ 四川省商県监督管理局 (21)</li> <li>▶ 成都市市场监督管理局 (20)</li> </ul>          | 然而利用                                  | 1941E     |
| ❷ 证书查询         |                                                                           | 四川曲药瓜兰香管理局                            | 日在地力理     |
| ★ 证书纠错         |                                                                           | 内川等共同出版書書碑目                           | EWEDR     |
| 目 主体信息         | <ul> <li>         ・ 徳田市市场協會管理局(8)         ・ 靖田市市场協會管理局(9)     </li> </ul> | and it is not growing to be provide a |           |
| 日 人员管理         | <ul> <li>         ・</li></ul>                                             | 共2 祭 10 新同 〜 《 1 >                    | 前往 1 页    |
| 皇 文档管理         | 内江市市场监督管理局(5)                                                             |                                       |           |
| 日 意见反馈         | 为:山市市地設置置望局(11)                                                           |                                       |           |
| ① 通知公告         |                                                                           |                                       |           |
| 1 帮助中心         |                                                                           |                                       |           |
| $    \Gamma 4$ |                                                                           |                                       |           |
|                |                                                                           |                                       |           |
| / 11           |                                                                           |                                       |           |
| dill 1         |                                                                           |                                       |           |
|                |                                                                           |                                       |           |
| 97 - Lat       |                                                                           |                                       |           |
|                |                                                                           |                                       | CH AN     |
|                |                                                                           |                                       | CH 2 间    |

5. 企业主体信息核--核对并完善企业相关信息,然后点击下一步。

| 在线办理                                                                                                    |                                    |                                 |              |                         |                       |
|----------------------------------------------------------------------------------------------------|------------------------------------|---------------------------------|--------------|-------------------------|-----------------------|
| and the second second sec | Ⅲ■ 核双铅: 未生成 / 由投事项 医疗器械广告审查 / 登记人口 | 廠医医疗器械有限公司                      |              |                         | 技术咨询电话: (028) 8691905 |
| 在办申请                                                                                                    |                                    |                                 |              |                         |                       |
| 历史申请                                                                                                    | ① 申报信息 公业主体信息                      |                                 |              |                         |                       |
| 证书查询                                                                                                    | 2 MSN#                             | <b>这是"菜草中建炉,点比数</b> 种           |              |                         |                       |
| 证书纠错                                                                                                    | (3) 信部時以 *金雄客                      | w 19                            | *所國讓区        | 律言發作道                   |                       |
| 主体信息                                                                                                    | (a) 出版 · 社会相同代                     | g 10.00 (2000)                  | *企业英型        | 粘蕈企业                    |                       |
| 人员管理                                                                                                    | "法定代表人(企业负责)                       | 0 m                             | 法人(企业负责人)手机号 | 1311111111              |                       |
| 文档管理                                                                                                    | の理方                                | 氏 要把的理 進入的理                     |              |                         |                       |
| 意见反馈 -                                                                                                    | 金母婦の人間被罰                           | 王人信录 2 边境                       |              |                         |                       |
| 通知公告                                                                                                    | 工作单                                | 2                               | •人员类别        | (着选择人员关键)<br>(读出版学人员关切) | ~                     |
| 帮助中心                                                                                                    | "联系                                | A 1                             | *联系手机        | 1311111111              |                       |
| 1 1 16                                                                                                    | (近日美                               | 型 中华人民共和国居民身份证                  | • 征件卷        | 652301199101010109      |                       |
|                                                                                                    | - as                               | 4 当地入业将                         | 传真           | 前输入传真                   |                       |
| $T^{-4}$                                                                                                    | · 地                                | 出 成都主意 <u>工区</u> 成都是纳西井科技产业开发员。 | 彭编           | 5100000                 |                       |
|                                                                                                    | 30 AP-78 W                         |                                 |              |                         |                       |
|                                                                                                    | · BRA                              | // <del>会接触</del> 点             | (正法辞职方式      | <b>h</b> 7              |                       |
|                                                                                                    | 11862                              | 202107                          |              | 10                      |                       |
|                                                                                                    |                                    | 下—#                             | 182747       |                         |                       |
|                                                                                                    |                                    |                                 |              |                         |                       |

6. 填报材料页面--查看需要上传的附件,带红色星号的为必传附件。

| D申请         | [IIII] 极对码: BQJAGJNW | V / 中振事項 医疗器械/ | "告审查 / 登记人 [ 1997年1997年1997年1997年1997年1997年1997年1997 |             |        |                 | 技术咨询电话: (028) 86919 |
|-------------|----------------------|----------------|------------------------------------------------------|-------------|--------|-----------------|---------------------|
| 已申请         | ◎ 中报信息               | 材料列表所有         | 上传的电子材料,请加盖公章后彩色扫描上传。                                |             |        |                 |                     |
| 迹问          | 2 MIRHINI            | 序号             | 材料名称                                                 | 有效期         | 材料要求   | 上传状态            | 摄作                  |
| 刻错          | (3) (118148-1).      | 1              | 广告审查表                                                | 四 选择有效期     | 2 £ 23 | 来上校             | 编辑 下载串报书 附件上传       |
| ·65思<br>:管理 | (4) \$100E           | 2              | *广告样件                                                | 01 20F4338  | 无量     | 未上的             | 家媒体附件               |
| ETE         |                      | 3              | *广告资质证书                                              | 13 35F4038  | 2元 2章  | (未上/ <b>中</b> ) | 附件上传                |
| 508         |                      | 4              | <b>*</b> 品种证书                                        | 11 选择有效略    | 元 22   | #.E.M           | R144上49             |
| 公告          |                      | 5              | 南标注册证明                                               | 13 25493308 | 无意     | 未上傳             | 附件上傳                |
|             |                      | 6              | * 接权委托书                                              | □ 35年400月   | 无 章章   | 主上傳             | 附件上博                |

7.填写申请表--点击申请表后的"编辑"按钮,按要求在线填写申 请表内容并保存后,点击"下载申报书"按钮,系统会根据填写的 内容生成PDF申请表,将申请表下载打印并签字盖章后,扫描为PDF 格式的文件,点击申请表后的"附件上传"按钮,将签字盖章的扫 描件上传至系统。

| ▲ 在該          | 2週 在线の理論程 、            |                        |            |     |            |      |                     |
|---------------|------------------------|------------------------|------------|-----|------------|------|---------------------|
| esteras (III) | : BQJAGJNW / 中版事项 医疗器机 | 矿香审查 / 登记人             |            |     |            |      | 技术咨询电话: (028) 86919 |
| ● 中銀信         | 同材料列表所有                | 需上传的电子材料,请加盖公章后彩色扫描上传。 |            |     |            |      |                     |
| (2) 编报标       | <b>1</b> 日<br>序号       | 材料名称                   | 有效期        |     | 材料要求       | 上传状态 | 操作                  |
| 3 (1994)      | 1                      | 广告审查表                  | 10 IB#4008 | 0 无 | 22         | 未上榜  | 编辑 下數申报书 附件上伸       |
| (4) HUL       | 2                      | *广告样件                  | (1) 选择有效用  | □ Æ | 27         | 未上傳  | (新聞)(本用)(本          |
| 34            | 3                      | *广告资质证书                | 台 选择有效用    | 0 无 | 88         | 未上传  | 时件上碑                |
| (F)           | 4                      | * 品种证书                 | 口 选择有效用    | 一无  | 89         | #.L# | 时件上使                |
| 12            | 5                      | 南标注册证明                 | 11 选择有效限   | □ 无 | 22         | 未上傳  | 时件上传                |
| 40            | 6                      | • 摄权委托书                | 11 选择和效用   | 一无  | <u>8</u> 8 | 未上傳  | 的性上的                |

8. 上传附件--点击"材料要求"列的"查看"按钮,可查看该附件的补充说明,点击"附件上传"按钮,按照要求上传对应的附件材料,系统提示"附件上传成功"即上传完成,点击"保存"即可。

| 药品监督管理局行政审批系                                               | 彩 附件上传                                                                                           | • 附件上传版功          | (X 关闭)       |
|------------------------------------------------------------|--------------------------------------------------------------------------------------------------|-------------------|--------------|
|                                                            | <ol> <li>上後文件報記書:pdf文件,</li> <li>防仲最大力100M 其文件名与防仲内容必须培祥,</li> <li>同一文件有多味,建议合成pd版上作,</li> </ol> |                   |              |
| <ul> <li>● 历史申请</li> <li>● 万史申请</li> <li>● 万史申请</li> </ul> | : 前击上传 ● 四月14日 O                                                                                 |                   |              |
| ▲ 延祥均備<br>目 主体信息                                           | [1] 184(文)와 - 페우 (2) pd                                                                          | ± 744 Φ 553 8 899 | ž            |
| 日人员管理日文档管理                                                 |                                                                                                  |                   |              |
| <ul> <li>● 通知公告</li> <li>● 通知公告</li> <li>● 帮助中心</li> </ul> | _                                                                                                |                   |              |
| 11                                                         | _                                                                                                |                   |              |
| 19 I I                                                     | _                                                                                                |                   |              |
|                                                            |                                                                                                  |                   | <b>保存</b> 取消 |

 信息确认并提交申请--所有附件上传完毕后,点击"下一步", 进入提交前的信息确认页面。

| Nume         Processor         Processor         P                                                                                                    |             |                   |      |                                  |          |      |                       |
|----------------------------------------------------------------------------------------------------|-------------|-------------------|------|----------------------------------|----------|------|-----------------------|
|                                                                                                    |             |                   |      |                                  |          | 材料清单 | of the fille factors. |
| на         сами         1         ГВчёда         Вл/Выйгандар         0.00         0.00         0.00         0.00         0.00         0.00         0.00         0.00         0.00         0.00         0.00         0.00         0.00         0.00         0.00         0.00         0.00         0.00         0.00         0.00         0.00         0.00         0.00         0.00         0.00         0.00         0.00         0.00         0.00         0.00         0.00         0.00         0.00         0.00         0.00         0.00         0.00         0.00         0.00         0.00         0.00         0.00         0.00         0.00         0.00         0.00         0.00         0.00         0.00         0.00         0.00         0.00         0.00         0.00         0.00         0.00         0.00         0.00         0.00         0.00         0.00         0.00         0.00         0.00         0.00         0.00         0.00         0.00         0.00         0.00         0.00         0.00         0.00         0.00         0.00         0.00         0.00         0.00         0.00         0.00         0.00         0.00         0.00         0.00         0.00         0.00         0.00                                                                                                    | 现作          | 有效相               | 是否上传 | 材料后称                             | 材料目录     | 序号   |                       |
| 2 2 4 4 2 3 7 1 9 1 1 2 1 7 1 1 1 1 1 1 1 1 1 1 1 1 1 1 1                                                                                                    | 1958        | 日元                | BLM  | 医疗器械广告审查, pdf                    | 广告审查表    | 1    | COLUMNA COLUMNA       |
| Image: Control (Control (Contro) (Contro) (Control (Contro) (Control (Control (Control (Contro) ( |             | 2024-07-03        |      | 102s Sunset.mp3                  | 广告样件     | 12   | (d) 34246             |
|                                                                                                    | 80.0        | 10 A              | ETIA | 僚信戴 <u>题</u> _20240715185556 jpg | 广告样件     | 2    |                       |
|                                                                                                    | <b>R</b> 98 | 2024-07-04<br>回 元 | 6.L@ | 卿武文件 - 副本 (2) pdf                | 广告报质证书   | - 4  |                       |
| 5 高齢近年 第6点29-基本(1)pd 日上市 2004-07-06 日上市 2004-07-06 日上市 2004-07-06 日上市 2004-07-06                                                                                                    | 8078        | 2024-07-05<br>回 死 | ELM  | 顾冠文/牛 - 副本 (3) pdf               | 品种证书     | 5    |                       |
| 7. 展行源托书 用版文件 - 新卡 (4) pd 包2447-06                                                                                                    | 8935        | 2024-07-06<br>回 元 | ELM  | 期成文件 - 嗣本 (4) pdf                | 線校/順托-95 | .7   |                       |
| 00 BB                                                                                                    |             |                   |      | 10 10 Jac 10                     |          |      |                       |

所有信息确认无误后,点击"申报"按钮,即可提交申请,系统提示"申报成功"即提交完毕,等待审批人员审核即可。

| 药品监督管理局行         | 政审批系统             |                          | • 经交成功        | ×                       | · • • • •              |
|------------------|-------------------|--------------------------|---------------|-------------------------|------------------------|
| 合 首页             | ▲ 在线办理            | 在线力理流程,                  |               |                         |                        |
| 図 在线办理<br>図 在办申请 |                   | GJNW / 中报事项 医疗髓械广告审查 / ! |               |                         | 技术游调电话: (028) 86919058 |
| ⊖ 历史申请           | () and the second |                          |               |                         |                        |
| ④ 证书查询           |                   |                          |               |                         |                        |
| ★ 证书纠错           |                   |                          |               |                         |                        |
| 目 主体信息           | (4) 完成            |                          |               |                         |                        |
| ₽ 人员管理           |                   |                          |               |                         |                        |
| 自 文档管理           |                   |                          |               | 甲报成功!                   |                        |
| 日 意见反馈           |                   |                          | 您的申请信意已上报,请影心 | 等待审批结果! 详情请联系四川省药品监督管理局 | 谘询,联系电话请拨打: 輕无。        |
| ① 通知公告           |                   |                          |               |                         |                        |
| 1 帮助中心           |                   |                          |               |                         |                        |
|                  |                   |                          |               |                         |                        |
| / //             |                   |                          |               |                         |                        |
| delle 1          |                   |                          |               |                         |                        |
|                  |                   |                          |               |                         |                        |
| 1 41             |                   |                          |               |                         |                        |
|                  |                   |                          |               |                         |                        |

10. 补正、补充材料--点击"在办申请"菜单,即可查看办件的办理 情况,若需要补正材料,则"申请状态"列显示"补正材料",点 击"补正材料"按钮,进入补正页面。

| 药品监督管理局     | 行政审批       | 系统  |          |       |         |       |            |      |        |      |            | 0       | 9                  | . = |
|-------------|------------|-----|----------|-------|---------|-------|------------|------|--------|------|------------|---------|--------------------|-----|
| 合 首页        | <b>A</b> 6 | 浅办理 | 在线办理流程   | 在办申请, |         |       |            |      |        |      |            |         |                    |     |
| 図 在线办理      |            |     |          |       |         |       |            |      |        |      |            |         |                    |     |
| 図 在の申请      | 受理         | 8   |          |       | 申报事项    |       |            | 核对码  |        |      |            | 申请状态    | 请选择申请状态            |     |
| ⊖ 历史申请      | 产品名        | 东   |          |       | 提交时间    | 部开始时间 | 目信中时间      | 0 推索 | の業業    |      |            |         |                    |     |
| ◎ 证书查询      | 序号         | 受理号 | 核对码      |       | 中报事项    |       | 受理机构       | 受理   | 1构联系方式 | 产品名称 | 提交时间       | 申请状态    | 操作                 |     |
| ★ 证书纠错      | 1          | -   | BQJAGJNW | 医疗    | 7器械广告审查 |       | 四川省药品监督管理局 |      |        |      | 2024-07-25 | +卜正材料4  | ◎ 洋橋 ~ 补正结料 《 申请搬运 | 1   |
| ■ 主体信息      | -          |     |          |       |         |       |            |      |        |      |            |         |                    |     |
| 人员管理        |            |     |          |       |         |       |            |      |        |      |            | 共1条 109 | 形面 ~ ( 1 > 前往 1    | 页   |
| 主 文档管理      | 6          |     |          |       |         |       |            |      |        |      |            |         |                    |     |
| 8 意见反馈      |            |     |          |       |         |       |            |      |        |      |            |         |                    |     |
| ④ 通知公告 // ~ |            |     |          |       |         |       |            |      |        |      |            |         |                    |     |
| 2 帮助中心      | 4          |     |          |       |         |       |            |      |        |      |            |         |                    |     |

查看补正意见后,点击"附件上传"按钮,即可重新上传对应附件。 填写补正反馈后,点击"提交"按钮即可重新提交。

| 药品监督管  | 理局行      | 政审批系统  |                                            |                         | (X 关闭)        |
|--------|----------|--------|--------------------------------------------|-------------------------|---------------|
|        |          | ▲ 在线力理 | 導根應补正意见准备好相关材料后,按原受理途径提交。                  |                         |               |
| 因 在线办理 |          |        | 材料目录                                       | 初料名称                    | 摄作            |
| 图 在办申请 |          | 受理發    |                                            | 102s Sunset mp3         | 附终上统          |
|        |          | 产品名称   | 7 124426                                   | 儆倍截图_20240715185556.jpg | RH4.1210 ···  |
|        |          | 序号 受理  | 广告资质证书                                     | 据记文件 - 副本 (2) pdf       | 防持上统          |
|        |          | 1 -    |                                            | 医疗器械广告审查 pdf            | 樂福 下艇中报书 附件上体 |
| 目 主体信息 |          |        | 广告审查表                                      | 医疗器例广告审查 pdf            | 编辑 下数串级书 附件上传 |
|        |          |        |                                            |                         |               |
|        | 32       |        | 办理文书                                       |                         |               |
|        | 64       |        | 文书各称                                       | 文件                      | 操作            |
|        | 17       |        | 补正通知书                                      | 行政合于同事补正告知中的,pdf        |               |
| 2 帮助中心 | -47      |        | 补正意见: 广告审查表: 极式奔调;广告祥件: 极式奔调;广告资质证书: 图片不清晰 |                         |               |
|        |          |        | 补正反馈: 请输入内容                                |                         |               |
| - A.   | 1        |        |                                            |                         | <i>h</i>      |
|        |          |        |                                            |                         |               |
|        | <u> </u> |        |                                            |                         |               |
|        |          |        |                                            |                         |               |
|        |          |        |                                            | 82 83                   |               |